## Jelszóváltoztatás

Az Eduroam, EduID és a Zimbra szolgáltatásokhoz használt jelszót kizárólag az MTA CSFK számítógépes hálózatából lehet megváltoztatni:

Felhasználónévvel (vezetéknév.keresztnév) és a hozzá tartozó jelszóval be kell jelentkezni ide:

https://ipa.csfk.mta.hu

A jobb fölső sarokban megjelenő névre kattintva legördülő menüből a jelszóváltoztatásra kattintani.

A jelszó legalább 12 karakter, tartalmaznia kell kisbetűt, nagybetűt, számot és egyéb írásjelet.

Ugyanazt a jelszót nem fogadja el újra néhány körön át.

## **Changing Your Password**

The password used for the Eduroam, EduID, and Zimbra services can only be changed from the computer network of MTA CSFK:

You will need to log in using your username (surname.name) and a password:

## https://ipa.csfk.mta.hu

Click on your name in the upper right corner to click on the change of password from the drop-down menu.

The password must be at least 12 characters, including lower case, upper case, number, and other punctuation marks.

The same password will not be accepted again for a few laps.